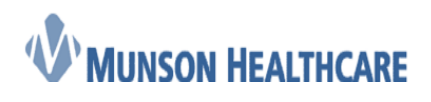

Job Aid Cerner Ambulatory

## **In-Office Spirometry**

1. Order for Perform Spirometry is placed

| Pulmonary Diagnostics             | ≡•⊗ |
|-----------------------------------|-----|
| ⊿ In Office Pulmonary Diagnostics |     |
| Perform Spirometry                |     |
| Spirometry 94010                  |     |
| Spiro w/ Bronch 94060             |     |
| △ PFT Lab Diagnostics             |     |
| Coiromotor (DET)                  |     |

2. Nurse views task either in the Single Patient Task List or the Multi Patient Task List within Powerchart

**Note:** Additional task list set up is required to view Spirometry tasks. See the Setting Up Task List for In-Office Spirometry Job Aid to complete this one time set up.

| Office/Clinic 1  | ask Nurse Colle    | ct Referrals           |                 |                  |
|------------------|--------------------|------------------------|-----------------|------------------|
| Task retrieval o | completed          |                        |                 |                  |
| 2                | Scheduled Date and | d Time Task Descriptio | n Order Details | Financial Number |
|                  | 11/15/2018 12:09   | Perform Spiror         | netry 11/15/18  | A0054019065      |

3. Nurse opens spirometry application from desktop by clicking on Midmark IQmanager

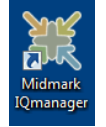

4. When application opens, click on New Patient

**Note:** If the patient has had a spirometry test done previously and it was done on the same computer, they can be found within Patient List

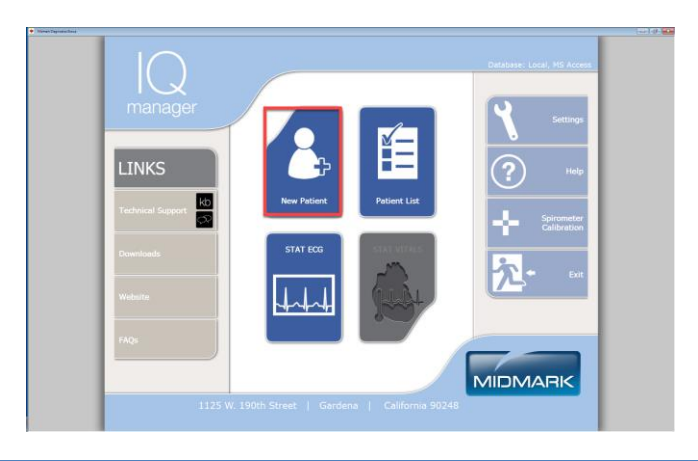

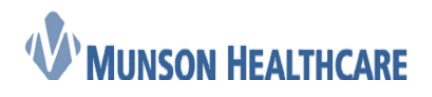

Cerner Ambulatory

5. Fill in the following fields: Last Name, First Name, Date of Birth, Sex, Race, Weight, and Height. Then click on New Test

**Note:** Weight and Height is in pounds & inches.

| mark Diagnoatics Group         |                             |                         |                 |              |          |             |                 |
|--------------------------------|-----------------------------|-------------------------|-----------------|--------------|----------|-------------|-----------------|
| ast Name                       |                             |                         | Date Of Birth   | 11           |          | mm/dd/yy    | /y Pen          |
| rst Name                       | N                           |                         | Sex             | Male         |          | Female      | View Data       |
|                                |                             |                         | Race            | Unspec       | cified   | -           | Edit            |
| Smoking History<br>Vital Signs | Contact Info<br>Medications | Risk Factors<br>History |                 |              | Diagnost | ic Reports  |                 |
|                                | Vital Signs                 |                         | Туре            | Date*        | Reviewed | Reviewed By | Comments/Format |
| Veight                         | lbs. 🕸 Temp.                | deg. F                  |                 |              |          |             |                 |
| eight                          | inches SpO2                 | %                       |                 |              |          |             |                 |
| MI                             | Resp Rate                   | RPM                     |                 |              |          |             |                 |
| Р                              | 1                           |                         |                 |              |          |             |                 |
| Pulse                          | BPM Pain Score              |                         | *               |              |          |             |                 |
| New Vital                      | Signs Review Vita           | al Signs                |                 | $\mathbf{i}$ |          |             |                 |
| File P                         | rint New Patient            | Patient List            | tient Data View | Report N     | New Test | Help        | Exit            |
|                                | ↓ ↓                         |                         |                 | 鍧┃           | 111      | (?)         | <u>72</u> +     |

6. Click on Spirometry and enter in the Technician and Requesting Physician names. The Spirometry Profile defaults to Best 3 Pre/3 Post – 1 page, change as necessary. Finally click Ok

| • |
|---|
| • |
| • |
| • |
|   |
|   |
|   |

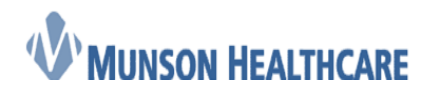

**Cerner Ambulatory** 

7. If the equipment has not been calibrated, the following window will appear

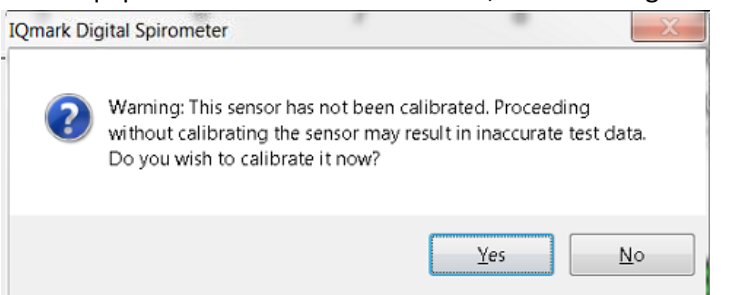

8. Calibrate per manufacturer directions. Click New Cal then click Start Cal. Preform Calibration and click Exit.

| M8327-Configuration Manager Remote Control<br>View Josian Help<br>concepting California | _                                 | _                     |               |                       |                |        |                      | _ 0             |
|-----------------------------------------------------------------------------------------|-----------------------------------|-----------------------|---------------|-----------------------|----------------|--------|----------------------|-----------------|
| Date                                                                                    | 11/14/18 15:23:05                 |                       | S             | ensor ID              | 293770         | 221    | Previous Calibration |                 |
| Performed By                                                                            |                                   |                       | S             | ensor SN              |                |        | Date                 |                 |
| Syringe Volume                                                                          | 3000                              | ml.                   | Т             | emperature            |                | deg. C | Pressure             | mmHg            |
| Syringe S/N                                                                             |                                   |                       | A             | ccepted Pumps         |                |        | Temperature          | deg. C          |
| Pressure                                                                                | 760                               | mmHg                  | A             | vg. Volume            |                | liters | Avg. Volume          | liters          |
| Corr. % Change                                                                          |                                   |                       | с             | orrection             |                |        | Correction           |                 |
| 3-<br>2-<br>1-                                                                          |                                   |                       |               |                       |                |        |                      |                 |
|                                                                                         |                                   |                       |               |                       |                |        |                      | Time in seconds |
| 0                                                                                       | 1                                 | 2                     | 3             | 4                     | 5              | 6      | 7                    | 8               |
| o begin calibration, click on<br>hen press Start to begin ca                            | n New. Enter the c<br>alibrating. | lata for Performed By | , Syringe Vol | ume, Syringe S/N, Pre | ssure and Sens | or SN. |                      |                 |
| Print Ve                                                                                | erify I                           | New CalSt             | art Cal       | Settings              | Help           | Exit   |                      |                 |

9. Perform patient test: After instructing patient, click Start New Test.

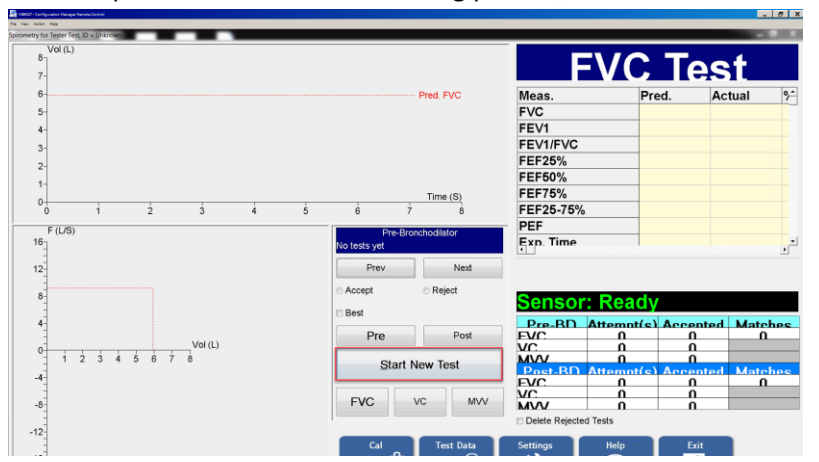

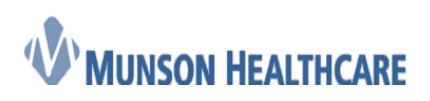

**Cerner Ambulatory** 

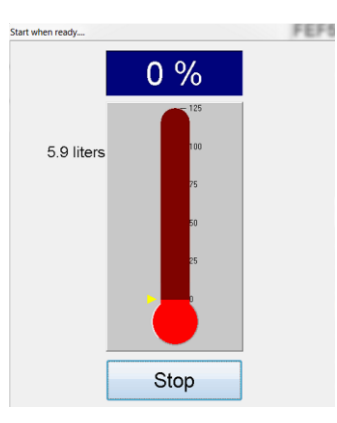

10. After testing is done, click Save Review

| Sector Configuration Manage Renord Control |             |             |                       |             |             | . 8 X |
|--------------------------------------------|-------------|-------------|-----------------------|-------------|-------------|-------|
| Spirometry for Tester Test, ID - Unknown   |             |             |                       |             |             |       |
| Vol (L)<br>8<br>7-                         |             |             | F\                    | /СТ         | est         |       |
| 6-                                         |             | - Pred. FVC | Meas.                 | Pred.       | Actual      | 9^    |
| 5-                                         |             |             | FVC                   | 5.94        | 4.46        |       |
| 4-                                         |             |             | FEV1                  | 4.94        | 2.64        |       |
| 3                                          |             |             | FEV1/FVC              | 84 %        | 59 %        |       |
|                                            |             |             | FEF25%                | 8.39        | 3.93        |       |
|                                            |             |             | FEF50%                | 5.62        | 1.59        |       |
| 1/                                         |             | Time (S)    | FEF75%                | 2.92        | 2.41        |       |
| 0 2 4 6 8 10                               | 12 1        | 4 16        | FEF25-75%             | 5.18        | 0.85        |       |
| F (L/S)                                    | Dre-Br      | nchodilator | PEF                   | 9.19        | 4.84        |       |
| 16                                         | Test 1 of 1 |             | Exp. Time             |             | 5.52        |       |
| 12                                         | Prev        | Next        | Blow out longer.      |             |             |       |
| 8                                          | Accept      | Reject      | Sensor: R             | eady        |             |       |
|                                            | 🗆 Best      |             |                       |             |             |       |
| 1 m                                        | Pre         | Post        | EVC                   | 1           | hented Mate | thee  |
| Vol (L)                                    |             |             | VC                    | ů (         | 1           |       |
| 1 2 4 3 4 5 6 7 8                          | Start       | New Test    | Post-RD Atte          | mnt(s) Acce | ented Mate  | ches  |
|                                            |             |             | EVC                   | 0 0         | 3           | 1     |
| -8-                                        | FVC         | VC MVV      | MVV                   | 0 0         | i /         |       |
| .12                                        |             |             | Delete Rejected Tests | \$          | *           |       |
|                                            | Cal         | Test Data   | Settings H            | elp Save    | Review      |       |

#### 11. Next click Exit

| echnician<br>eviewed By<br>ummary   FVC Graphs   M          | Nurse A                                                                             | •                                                                    | Review Date<br>Predicteds                                                        |                                       | Perform Pre-BD | Perform Post BD |
|-------------------------------------------------------------|-------------------------------------------------------------------------------------|----------------------------------------------------------------------|----------------------------------------------------------------------------------|---------------------------------------|----------------|-----------------|
| eviewed By<br>ummary   FVC Graphs   M <sup>o</sup>          | W Granhe VC Granhe                                                                  |                                                                      | Predicteds                                                                       |                                       |                |                 |
| ummary FVC Graphs M                                         | W Granhe VC Granhe                                                                  |                                                                      |                                                                                  | Crapo                                 | Settings       | Bronchodilator  |
|                                                             | a a Giabual a c Giabual                                                             |                                                                      |                                                                                  |                                       |                |                 |
| EVC<br>EV1/FVC<br>EE50%<br>EE50%<br>Age: 18 ye<br>Sec: Male | Units<br>VS<br>VS<br>VS<br>VS<br>VS<br>VS<br>VS<br>VS<br>VS<br>VS<br>VS<br>VS<br>VS | Predicted<br>5.94<br>84<br>84<br>839<br>5.62<br>2.92<br>2.518<br>N/A | Pre Actua<br>4.46<br>2.64<br>3.93<br>1.59<br>2.41<br>0.85<br>Pre-BD F<br>Post-BD | Pre %<br>53 %<br>47 %<br>28 %<br>16 % | Pred. Post Ar  | ctual Post % Pr |
| Height: 72 inc<br>Race: Cauc                                | ches<br>asian                                                                       |                                                                      | Smoker:<br>COPD R                                                                | No.<br>isk: Moderate.                 |                |                 |
| Interpretation                                              |                                                                                     |                                                                      |                                                                                  |                                       |                | 1               |

12. Provider then logs into Midmark IQmanager

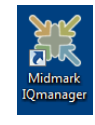

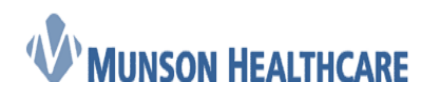

Cerner Ambulatory

13. Click on Patient List

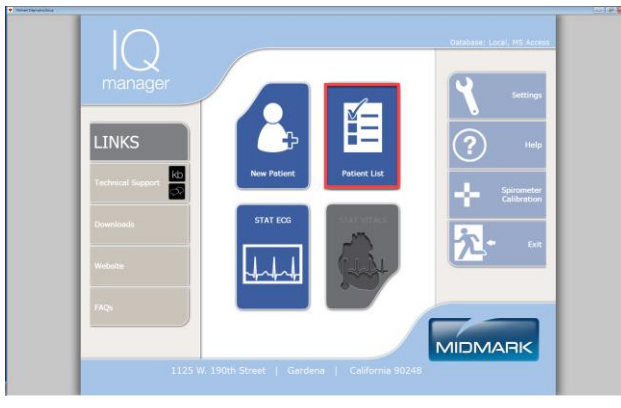

### 14. Find patient and double click on the name

| Search For A Patient |                 |                   |             | ×      |
|----------------------|-----------------|-------------------|-------------|--------|
| Last Name            |                 | Patient ID        |             |        |
| Exact Match          |                 | Exact Match       | ı           |        |
| Search Voto Update   | 9               |                   |             |        |
|                      | Search Results: | 1 record(s) found | l.          |        |
| Last Name*           | First N         | ame               | Middle Name | ×<br>E |
| Test                 | Tester          |                   |             |        |
|                      |                 |                   |             |        |
|                      |                 |                   |             |        |

#### 15. Click View Report

| .ast Name          | Te      | est                         |                         | Date Of Birth                | 01/01/2000              | mm           | /dd/yyyy Pen |           |
|--------------------|---------|-----------------------------|-------------------------|------------------------------|-------------------------|--------------|--------------|-----------|
| irst Name          | Т       | ester                       | М                       | Sex                          | Male                    | Female       | У            | iew Data  |
| D                  |         |                             |                         | Race                         | Caucasian               |              | •            | Edit      |
| Smoking<br>Vital S | History | Contact Info<br>Medications | Risk Factors<br>History |                              | Diag                    | gnostic Repo | orts         |           |
|                    | Vital   | Signs as of 11/14/18 15     | 5:22:20                 | Туре                         | Date*                   | Reviewed     | Reviewed By  | Commen    |
| Weight             | 150.0   | Ibs. Temp.                  | deg. F                  | Spirometry                   | 11/14/18                |              |              | Pre: 1 FV |
| Height             | 72      | inches SpO2                 | %                       |                              |                         |              |              |           |
| BMI                | 20.3    | Resp Rate                   | e RPM                   |                              |                         |              |              |           |
| BP                 |         | 1                           |                         |                              | 1                       |              |              |           |
| Pulse              |         | BPM Pain Scor               | e                       | < m<br>Moderately severe obs | ruction, with low vital | capacity.    |              | ,         |

16. Enter in your name in the Reviewed By field and then type in the Intrepretation. Once complete, click Exit

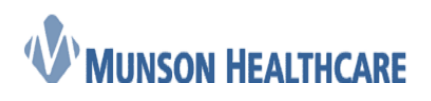

#### Cerner Ambulatory

| hnician          | Nurse A          |                    |                        | Review Date |             |                | Perf      | orm Pre-BD | -       | Perform Post BD |
|------------------|------------------|--------------------|------------------------|-------------|-------------|----------------|-----------|------------|---------|-----------------|
| iewed By         | Provider         | A                  |                        | Predicteds  | Crapo       |                |           | Settings   | Broncho | filator         |
| mmary   FVC Gra  | phs MVV Grapt    | ns VC Graphs       |                        |             |             |                |           |            |         |                 |
|                  | 1                | Units              | Predicted              | Pre A       | ctual       | Pre % Pr       | ed.       | Post Ad    | otual   | Post % Pr       |
| EV1              |                  | L                  | 5.94                   | 4.46        |             | 53 %           |           |            |         |                 |
| EV1/FVC          |                  | %<br>L/S           | 84 %                   | 3 93        | %           | 71%            |           |            |         |                 |
| EE50%            |                  | ĽŠ                 | 5.62                   | 1.59        |             | 28 %           |           |            |         |                 |
| EE75_750         | la la            | Ha                 | 5.18                   | F:41        |             | 16 %           |           |            |         |                 |
|                  | 18 upper         | Lung Age:          | N/A                    | Dr          | A PD EVC    | 1 attempted 1  | betreese  | 0 matches  |         |                 |
| igo.<br>Sex:     | Male             | Lung Age.          | 1907S                  | Po          | ost-BD FVC: | 0 attempted, 0 | accepted, | 0 matches. |         |                 |
| leight:          | 72 inches        |                    |                        | Sn          | noker:      | No.            |           |            |         |                 |
| Race:            | Caucasian        |                    |                        | CC          | OPD Risk:   | Moderate.      |           |            |         |                 |
| terpretation     |                  |                    |                        |             |             |                |           |            |         |                 |
| Anderately sever | e obstruction, w | ith low vital capa | city. Testing interpre | tation      |             |                |           |            |         |                 |

17. Click Yes to save the report

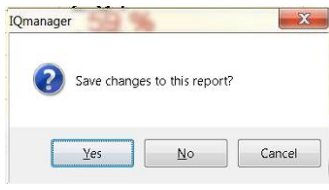

18. Log into Powerchart, open patient's chart, navigate to quick orders, and order the correct spirometry charge

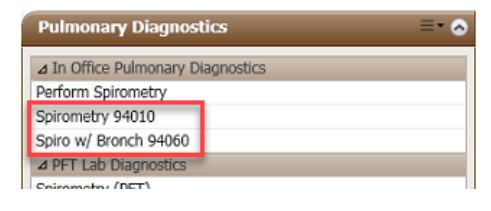

19. Nurse then logs back into Midmark IQmanager, clicks on Patient List, and then finds and opens patient. After the patient opens, highlight today's Diagnostic Report, then click on File

| ast Name           | Т               | est         |                         |                         | Date Of Birth         | 01/01/2000               | mm           | ddiyyyy Pen |           |
|--------------------|-----------------|-------------|-------------------------|-------------------------|-----------------------|--------------------------|--------------|-------------|-----------|
| irst Name          | Т               | iester      |                         | MI                      | Sex                   | Male                     | © Female     | Y           | iew Data  |
| D                  |                 |             |                         |                         | Race                  | Caucasian                |              | •           | Edit      |
| Smoking<br>Vital S | History<br>igns | Co          | ntact Info<br>dications | Risk Factors<br>History |                       | Diag                     | gnostic Repo | rts         |           |
|                    | Vital           | Signs as of | 11/14/18 15:22          | 2:20                    | Туре                  | Date*                    | Reviewed     | Reviewed By | Commen    |
| 147-1-64           | 150.0           | 1h - 172    | 1 7                     | day 5                   | Spirometry            | 11/14/18                 |              |             | Pre: 1 FV |
| vveight            | 150.0           | ibs.        | lemp.                   | aeg. r                  |                       |                          |              |             |           |
| Height             | 72              | inches      | SpO2                    | %                       |                       |                          |              |             |           |
| BMI                | 20.3            |             | Resp Rate               | RPM                     |                       |                          |              |             |           |
| BP                 |                 | /           |                         |                         |                       |                          |              |             |           |
| Dules              |                 | DDM         | Dain Seara              |                         |                       |                          |              |             |           |
| Puise              |                 | BPW         | Pain Score              |                         | •                     | Annalise with Level 4-1  |              |             |           |
| 1,                 | ew Vital        | Signs       | Review                  | Vital Signs             | moderately severe obs | aruction, with low vital | capacity.    |             |           |

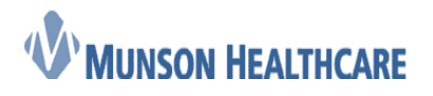

Job Aid Cerner Ambulatory

20. Click on the icon next to Save Selected Reports to File (Archive)

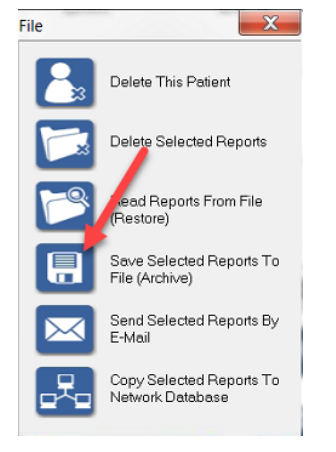

21. Find the J Drive and then the Spiro folder. Change the "Save as type" to PDF, then click Save. Exit out of Midmark IQmanager

| + Archive Reports   |                 |                   |                      |         | and the second second s |      |
|---------------------|-----------------|-------------------|----------------------|---------|----------------------------------------------------------------------------------------------------|------|
| Save jn:            | 👢 Spiro         |                   | - G                  | ) 🗊 🖻 🕻 |                                                                                                    |      |
| P                   | Name            | A                 |                      | D       | ate modified                                                                                                    |      |
| ~                   | 📜 Forms         |                   |                      | 1:      | 1/12/2018 6:08 P                                                                                                    | M    |
| Recent Places       |                 |                   |                      |         |                                                                                                    |      |
| Desktop             |                 |                   |                      |         |                                                                                                    |      |
| Libraries           |                 |                   |                      |         |                                                                                                    |      |
|                     |                 |                   |                      |         |                                                                                                    |      |
| My Computer         | •               | 111               |                      |         |                                                                                                    | 7 F  |
| (M89327)            | File name:      | TestTester_Spiron | netry_11142018_15281 | 8.pdf   | • <u>S</u> e                                                                                                    | ave  |
|                     | Save as type:   | Portable Document | Format Files (*.pdf) |         | • Ca                                                                                                    | ncel |
| Reports To Archive  | 1               | Operation         | JPEG File Prefer     | ences   | н                                                                                                    | olo  |
| Required Disk Space | 2 KBvtes        | Copy Reports      | Resolution:          | 75 dpi  | • III                                                                                                    | aih  |
| Available Space     | 163819 MB dae   | Archive Reports   | Compression:         | LOW     | •                                                                                                    |      |
| , wanabie opace     | . coor o moyles |                   |                      |         |                                                                                                    |      |
|                     |                 |                   |                      |         |                                                                                                    |      |
|                     |                 |                   |                      |         |                                                                                                    |      |

22. Navigate to Clinical Notes within Menu

| Menu              | <b>P</b> |
|-------------------|----------|
| Ambulatory Workfl |          |
| Acute Workflow    |          |
| Results Review    |          |
| Orders            | 🕇 Add    |
| Documentation     | 🕇 Add    |
| Outside Records   |          |
| Task List         |          |
|                   |          |
| Allergies         | 🕇 Add    |
| CareSelect        |          |
| Clinical Media    |          |
| Clinical Notes    |          |
| Code Status-AMD   |          |
| Form Browser      |          |
| Growth Chart      |          |

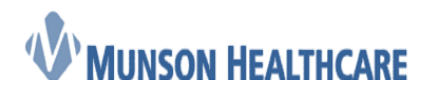

23. Click on the Scan/Import icon

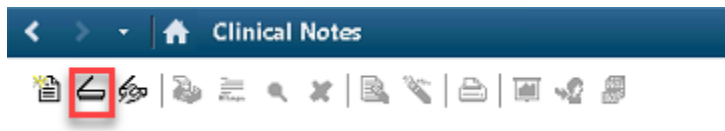

24. Select Spirometry Report in the Type field, enter in date/time, type in the Subject, change the Author to "Scanned, Documents", and then click Import

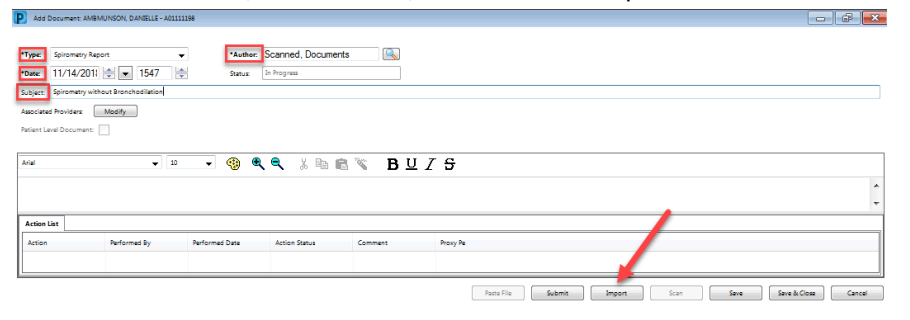

25. Locate the J drive and open

| Open                                                                                                    |                                                                                  |                                                                           | ×        |
|----------------------------------------------------------------------------------------------------|----------------------------------------------------------------------------------|---------------------------------------------------------------------------|----------|
| 🕒 🗢 🕬 🖌 Compu                                                                                                 | ter 🔸                                                                            | - 4 Search Co                                                             | mputer 👂 |
| Organize •                                                                                                    |                                                                                  |                                                                           | s · 🛙 0  |
| > 🖬 Videos 🔦                                                                                                  | Hard Disk Drives (2)                                                             |                                                                           |          |
| Computer     Local Disk (C                                                                                    | Local Disk (C)                                                                   | Cache (D:)                                                                |          |
| <ul> <li>Cache (D:)</li> <li>See prodfs\$ (\\m</li> <li>See Ambulatory \</li> <li>See Network Driv</li> </ul> | Network Location (2)     prodfs\$ (\\mcscerner) (I:)     \$3.4 TB free of 156 TB | Ambulatory Vault (J)                                                      |          |
| Service Network Driv     Service Network Driv     Service Network Driv     Service Network Driv               | Other (7)     Network Drive (F: on     M89327)     System Folder                 | Network Drive (G: on<br>M89327)<br>System Folder M89327)<br>System Folder |          |
| > 🐨 Network Driv<br>> 🐨 Network Driv                                                                          | Network Drive (J: on<br>M89327)<br>System Folder                                 | Network Drive (M: on<br>M89327)<br>System Folder                          |          |
| File ga                                                                                                    | me                                                                               | • All Files (*.*)<br>Open                                                 | * Cancel |

26. Locate your clinic folder and open

| Irganize • New folder                                                                                                    |                       |                |             |      |   | jii •         | 0 |
|----------------------------------------------------------------------------------------------------|-----------------------|----------------|-------------|------|---|---------------|---|
| Videos * Nan                                                                                                    | ne                    | Date modified  | Type        | Size |   |               |   |
| 🤒 e                                                                                                    | IAU                   | 11/07/2018 12  | File folder |      |   |               |   |
| 🗏 Computer 🛛 🔒 (                                                                                                    | adMcBain              | 11/12/2018 6   | File folder |      |   |               |   |
| 🖙 Local Disk (C 🛛 👃 🤇                                                                                                    | 80                    | 11/09/2018 5:  | File folder |      |   |               |   |
| ca Cache (D:)                                                                                                    | inance                | 11/09/2018 5   | File folder |      |   |               |   |
| Se prodict (Vm -                                                                                                    | GrayRosPrud           | 11/12/2018 12  | File folder |      |   |               |   |
| Cit Ambulatonul                                                                                                    | mages                 | 09/11/2018 12  | File folder |      |   |               |   |
| Therefore a start of the start of the start | MA                    | 11/07/2018 5   | File folder |      |   |               |   |
| Metwork Driv                                                                                                    | ISTS                  | 09/11/2018 12  | File folder |      |   |               |   |
| Retwork Driv                                                                                                    | ACD                   | 11/07/2018 2   | File folder |      |   |               |   |
| Setwork Driv                                                                                                    | orr<br>Doerations     | 11/00/2018 5   | File folder |      |   |               |   |
| P Network Driv                                                                                                    | rojectPolicy/teml ist | 09/11/2018 12  | File folder |      |   |               |   |
| Setwork Driv                                                                                                    | hared Documents       | 11/05/2018 5   | File folder |      |   |               |   |
| Network Driv                                                                                                    | iteAssets             | 09/11/2018 12  | File folder |      |   |               |   |
| Ca Naturals Dai                                                                                                    | litePages             | 09/11/2018 12  | File folder |      |   |               |   |
| · Wetwork Driv · ·                                                                                                    | ityle Library         | 09/11/2018 12. | File folder |      |   |               |   |
| File name:                                                                                                    |                       |                |             |      | - | AT Elec (C.D. |   |

27. Locate the Spiro folder and open

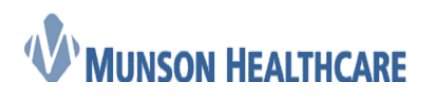

#### Cerner Ambulatory

| Organize · New folde    | 1                   |               |             |      | 戶• <b>日</b> | . 6  |
|-------------------------|---------------------|---------------|-------------|------|-------------|------|
| Videos *                | Name                | Date modified | Type        | Size |             | 1    |
|                         | Cerner Reports      | 11/12/2018 6  | File folder |      |             |      |
| Recomputer              | Faxes CAD FP        | 11/12/2018 6: | File folder |      |             |      |
| ca Local Disk (C        | Faxes CAD ObGyn     | 11/12/2018 6  | File folder |      |             |      |
| Cache (D:)              | Jaxes McBain        | 11/12/2018 6  | File folder |      |             |      |
| The second of Character | 📕 HIM               | 11/12/2018 6: | File folder |      |             |      |
| Se prodisa (10m         | 👃 images            | 11/07/2018 3  | File folder |      |             |      |
| Ambulatory *            | 👃 Lists             | 11/07/2018 3  | File folder |      |             | - 11 |
| Setwork Driv            | 🚢 m                 | 11/07/2018 3  | File folder |      |             | - 11 |
| Retwork Drive           | Referrals           | 11/12/2018 6  | File folder |      |             |      |
| Network Driv            | Shared Documents    | 11/07/2018 3  | File folder |      |             |      |
| California Dala         | SiteAssets          | 11/07/2018 3: | File folder |      |             |      |
| Metwork Driv            | SitePages           | 11/07/2018 3  | File folder |      |             |      |
| Metwork Driv            | JI Spiro            | 11/12/2018 &  | File folder |      |             |      |
| 😪 Network Driv          | default.aspx        | 11/07/2018 3  | ASPX File   | 4 KB |             |      |
| Setwork Driv            | GettingStarted.aspx | 11/07/2018 3  | ASPX File   | 3 KB |             | - 8  |
|                         | newsfeed.aspx       | 11/07/2018 3  | ASPX File   | 5 KB |             |      |

#### 28. Locate the pdf and open

| P Orgn                                                                                                    |                                     |               |              |      |                |                         |       | × |
|----------------------------------------------------------------------------------------------------|-------------------------------------|---------------|--------------|------|----------------|-------------------------|-------|---|
| Comput                                                                                                    | er + Ambulatory Vault (J:) + CadMcB | ain 🕨 Spiro   |              |      | • <del>•</del> | Search Spiro            |       | ٩ |
| Organize • New folder                                                                                                    |                                     |               |              |      |                | 10                      | • 🗊   |   |
| 32 Recent Place *                                                                                                    | Name                                | Date modified | Type         | Size |                |                         |       |   |
| Libraries Documents Music Pictures Videos Computer Computer Cache (D) Piroffs (\\mathcal{V} Pictures) Pictures Pictures Computer Cache (D) Pictures Pictures Picture | TestTester_Spirometry_1114201       | 11/14/2018 3  | Adobe Acroba | 0 KB |                |                         |       |   |
| File nar                                                                                                    | nei                                 |               |              |      | •              | All Files (".")<br>Open | Cance | • |

#### 29. Click Submit

| P Add Do  | ocument ZZZZPHSTEST, PATIENT TWO - G0912919                        |       |
|-----------|--------------------------------------------------------------------|-------|
| *Type:    | Spirometry Report - Author: Barned, Documents                      | ſ     |
| *Date:    | 11/14/2018 • Told • Status: In Progress                            | _     |
| Subject:  | Spirometry without bronchodilitation                               |       |
| Associate | ed Providers: Modify                                               |       |
| Patient L | evel Document                                                      |       |
| & & 4     | ▲<br>Spirometry Report<br>◆ 例                                      | 1 YOU |
| Arial     | - 10 - 🧐 �. ♥. ୬ ☜ ☜ 🥱 B ⊻ / ୫ ≣ Ξ 🚢 № 🕸 0                         |       |
| Action L  | ist                                                                | ]     |
|           | Paste File   Submit   Import   Scan   Save   Save & Close   Cancel |       |

- 30. The spirometry report has now been imported into Cerner Powerchart
- 31. To delete the report from the J drive:
  - a. Navigate to the Start Menu and open My Computer

# **W**MUNSON HEALTHCARE

#### PowerPoint 2016 , My Computer (M89327) Calculator Control Panel Windows Media Player . Notepad Default Programs Change Network Connection Help and Support IQmanager Configuration All Programs h Log off D Q Search programs and files

#### b. Open the J drive

- 4 🍇 My Computer (M89327)
- Vindows (C:)
- D apps (\\mcs-apps) (F:)
- $\triangleright$   $\ref{eq:stems} \$  InformationSystems (\\mcs-shared\shared) (G:)
- ▷ 🛫 tvaughan (\\mcs-users\users) (H:)
- ▷ 🋫 bau (\\sharepoint16.mhc.net@SSL\DavWWWRoot\sites\av) (J:)
- ▷ 🧊 apps (\\mcs-apps) (M:)
- geviewpoint\$ (\\mcsarchive) (V:)
- ي av (\\sharepoint16.mhc.net@SSL\DavWWWRoot\sites) (Z:)

#### c. Locate the Spiro folder and open

| Organize • New folder                                        |                     |                    |             | 詣 • | Ē    | 0          |
|--------------------------------------------------------------|---------------------|--------------------|-------------|-----|------|------------|
| 🙀 Favorites                                                  | Name                | Date modified      | Туре        |     | Size |            |
| E Desktop                                                    | Cerner Reports      | 11/12/2018 6:08 PM | File folder |     |      |            |
| 🎍 Downloads                                                  | E Faxes CAD FP      | 11/12/2018 6:10 PM | File folder |     |      |            |
| Skecent Places                                               | E Faxes CAD ObGyn   | 11/12/2018 6:10 PM | File folder |     |      |            |
|                                                              | L Faxes McBain      | 11/12/2018 6:10 PM | File folder |     |      |            |
| Cibraries                                                    | L HIM               | 11/12/2018 6:08 PM | File folder |     |      |            |
| Documents                                                    | images              | 11/7/2018 3:03 PM  | File folder |     |      |            |
| Music                                                        | Lists               | 11/7/2018 3:03 PM  | File folder |     |      |            |
| » Spictures                                                  | l m                 | 11/7/2018 3:03 PM  | File folder |     |      |            |
| 🛛 📕 Videos                                                   | Referrals           | 11/12/2018 6:08 PM | File folder |     |      |            |
|                                                              | Shared Documents    | 11/7/2018 3:03 PM  | File folder |     |      |            |
| My Computer (M89327)                                         | SiteAssets          | 11/7/2018 3:03 PM  | File folder |     | 5    | Select a f |
| > 📲 Windows (C)                                              | SitePages           | 11/7/2018 3:03 PM  | File folder |     | 1    | to previe  |
| apps (\\mcs-apps) (F:)                                       | 📜 Spiro 🚽           | 11/14/2018 4:17 PM | File folder |     |      |            |
| InformationSystems (\\mcs-shared\shared) (G:)                | default.aspx        | 11/7/2018 3:03 PM  | ASPX File   |     |      |            |
| sign (\\mcs-users\users) (H:)                                | GettingStarted.aspx | 11/7/2018 3:03 PM  | ASPX File   |     |      |            |
| > 🐙 bau (\\sharepoint16.mhc.net@SSL\DavWWWRoot\sites\av) (2) | newsfeed.aspx       | 11/7/2018 3:03 PM  | ASPX File   |     |      |            |
| > 🛫 apps (\\mcs-apps) (M:)                                   |                     |                    |             |     |      |            |
| geviewpoint\$ (\\mcsarchive) (V:)                            |                     |                    |             |     |      |            |
| > 2 av (\\sharepoint16.mhc.net@SSL\DavWWWRoot\sites) (Z)     |                     |                    |             |     |      |            |
|                                                              |                     |                    |             |     |      |            |
| 🕵 Network                                                    |                     |                    |             |     |      |            |
|                                                              |                     |                    |             |     |      |            |
|                                                              | *                   | m                  |             |     |      |            |

d. Find the pdf that is to be deleted, right click on the file, and select delete

## Cerner Ambulatory

Job Aid

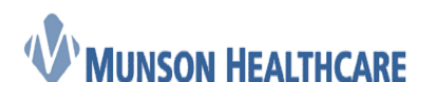

Organize • ★ Favorites
■ Desktop

b Downloads

S Recent Places [] Libraries Documents Music Pictures Videos

My Computer (M89327) Windows (C:)

🕵 Network

R

transfer (L.)
 apps (\\mcs-apps) (F:)
 InformationSystems (\\mcs-shared\shared) (G)
 traughan (\\mcs-users\users) (H:)

@ apps (\\mcs-apps) (M:)
@ geviewpoint\$ (\\mcsarchive) (V:)

Post TestTester\_Spirometry Adobe Acrobat Document

TestTester\_Spirometry\_11142018\_1528... Date modified: 11/14/2018 3:57 PM
Adobe Acrobat Document Size: 0 bytes

#### Job Aid **Cerner Ambulatory** - - X \* bau (\\sharepoint16.mhc.net@SSL\DavWWWRoot\sites\av) (J) + CadMcBain + Spiro - 67 5 Open with Adobe Reader XI 🔹 Print New folder 🏽 • 🗌 🔞 Name Date modified Туре Size 11/12/2018 6:08 PM File folder Form 11/12/2018 6:08 PM pometry. 1114/2018 15/2018 Open with Adobe Reader XI Open Dint Dint Scan with System Center Endpoint Protection. Open with TestTester\_Spin 9.2-57.0M A/ e.Acrobat D. Open with Restore previous versions Send to Cu<u>t</u> <u>C</u>opy This file can't be previewe

Offline status: Online

Click Yes to delete the file e.

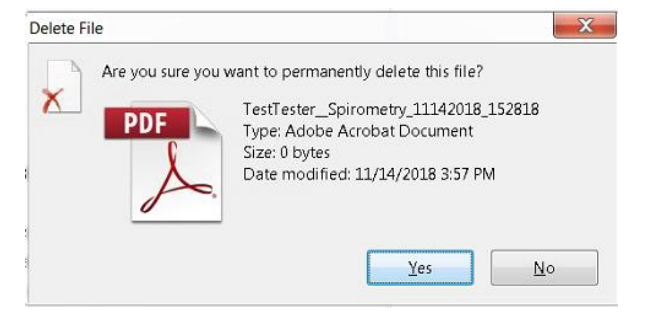

4

32. Log into Powerchart, open patient's chart, navigate to the task list, right click on the Perform Spirometry task, and click Chart Done

Create shortcut Delete Rename

Date created: 11/14/2018 3:57 PM Offline availability: Not available

Properties

| ffice/Clinic Task | Nurse Collect     | Referrals          |               |                  |
|-------------------|-------------------|--------------------|---------------|------------------|
| sk retrieval comp | leted             |                    |               |                  |
| Sched             | uled Date and Tim | e Task Description | Order Details | Financial Number |
| 11/15/            | 2018 12:09        | Perform Spire      |               | LANT INTONE      |
|                   |                   |                    | Chart Done    |                  |
|                   |                   |                    | Chart Dove (  | Date/Time)       |
|                   |                   |                    |               |                  |